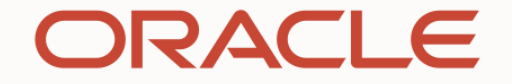

## 日本オラクル 第37回定時株主総会

バーチャルオンリー株主総会 ご出席・ご参加用マニュアル

目次

完全オンライン株主総会
 (1)完全オンライン株主総会とは
 (2)ご参加方法
 (3)専用サイトへのアクセス
 (4)専用サイトへのログイン

株主総会開会前の操作
 (1)事前質問

- 3. 株主総会当日の操作
- (1)出席
- (2) 当日決議の賛否
- (3) 質問
- (4) 動議
- (5) 議決権の行使
- (6) 議決権行使の取り扱いの内容
- 4. その他
- (1)代理人による出席のお手続き
- (2) 委任状の様式
- (3) その他のご参加方法
- (4)通信障害発生時の対

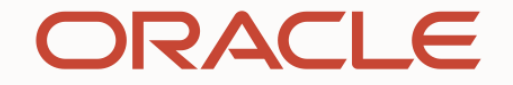

# 完全オンライン株主総会

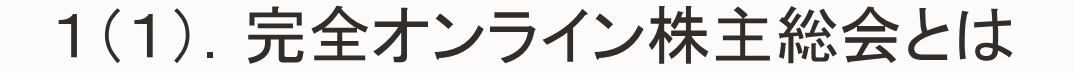

株主総会の活性化・効率化・円滑化を目的として、インターネットを用いて開催する株主総会です。 本総会は、インターネット上でのみ開催となりますので、実際にご来場いただく会場はございません。

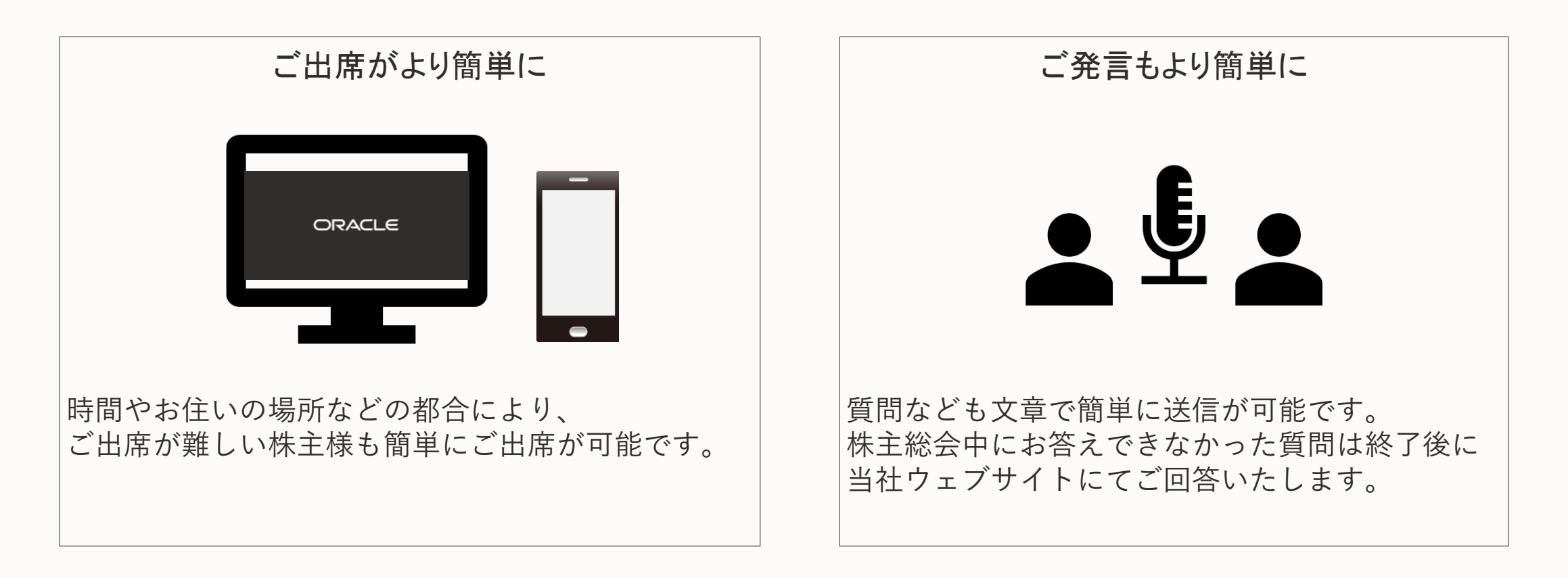

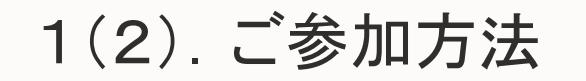

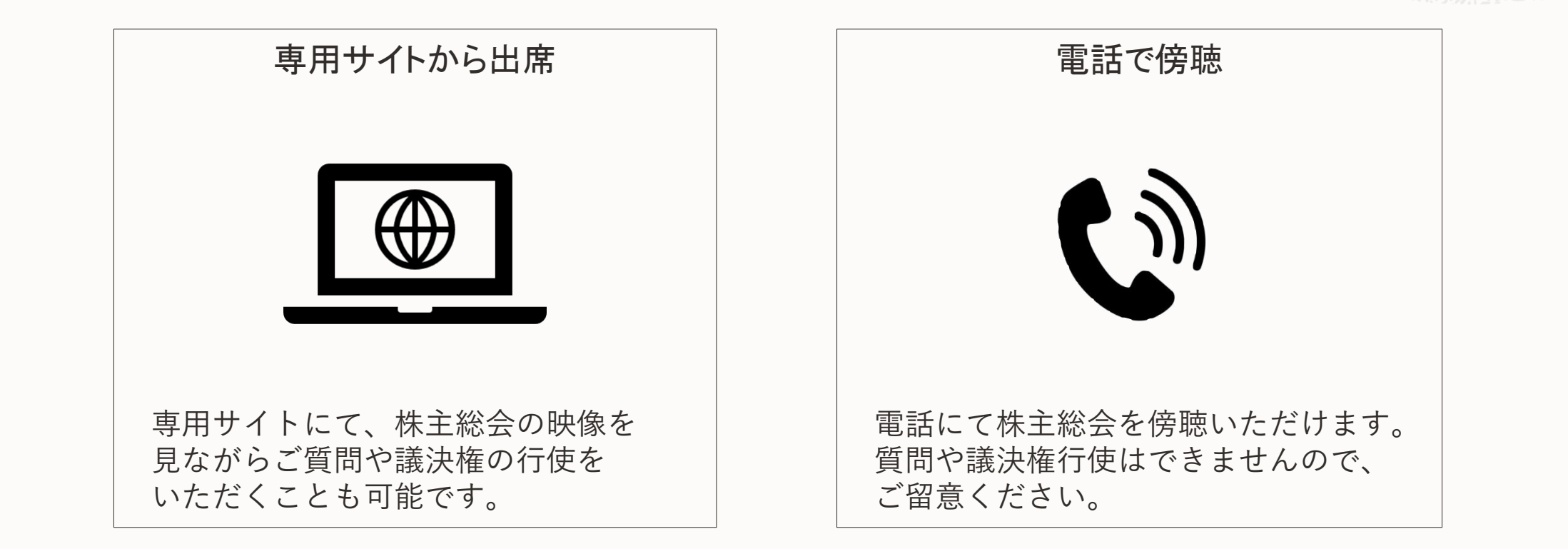

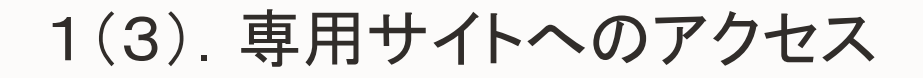

### お手元に議決権行使書をご用意ください。

紛失・再発行等、ID/パスワードに関するお問い合わせ先

- 三菱UFJ信託銀行株式会社 証券代行部
- TEL: 0120-232-711
   (受付時間:土・日・祝日等を除く平日午前9時~午後5時)

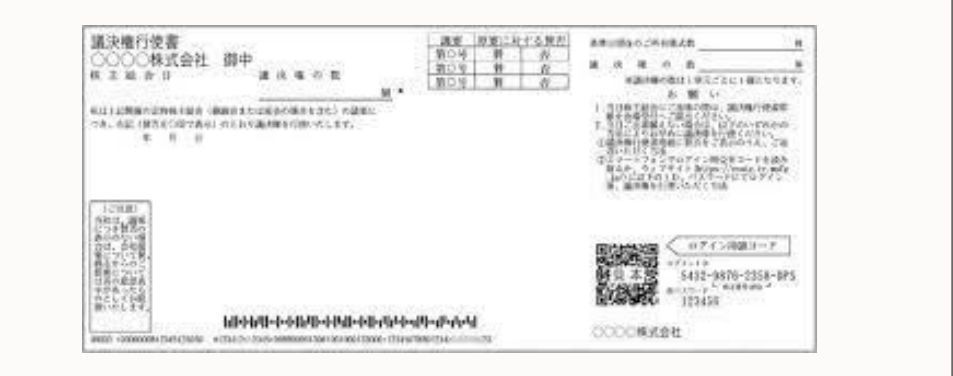

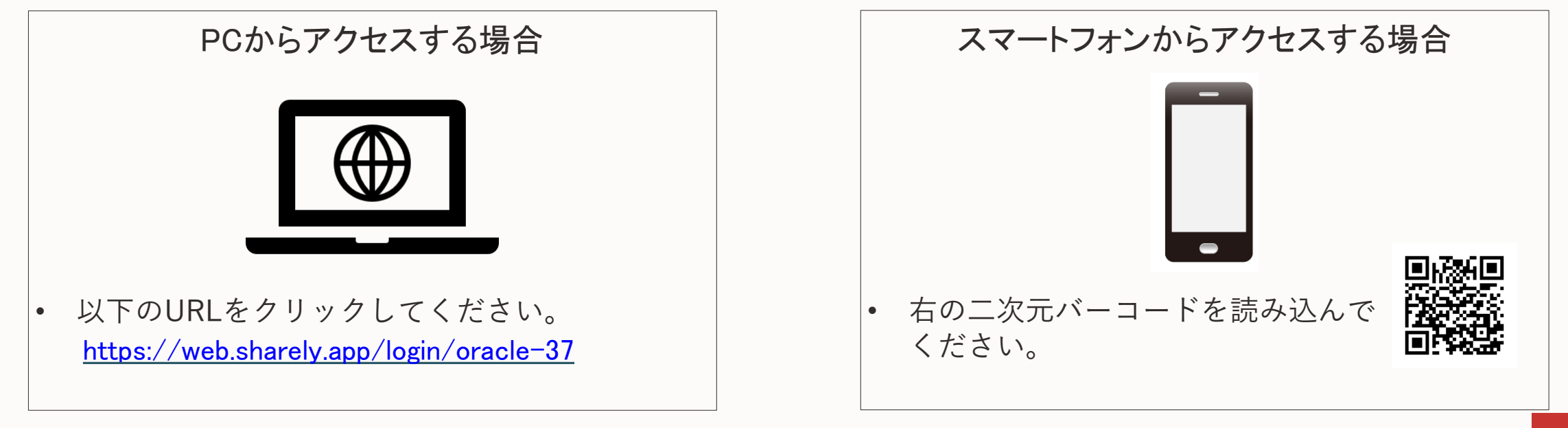

## 1(4). 専用サイトへのログイン(PC・スマートフォン共通)

お手元に届いた議決権行使書に記載された、株主番号、郵便番号を用い、以下の要領でログインしてください。

≪ PC・スマートフォンの場合≫

1. 株主番号、郵便番号を入力

2. 「ログイン」ボタンを押す

| 上番号<br>列) 012345678 |
|---------------------|
| 主番号<br>列) 012345678 |
| 列) 012345678        |
|                     |
|                     |
| 更番号                 |
| 列) 150-0044         |
|                     |
| ログイン                |
|                     |

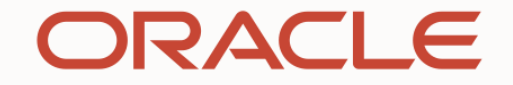

## 株主総会開会前の操作

### 2(1). 事前質問(PC・スマートフォン共通)

本株主総会専用サイト経由で本株主総会の目的事項に関し、事前質問を お送りいただけます(文字数は150字までとさせていただきます)。 事前質問のご提出は、8月22日(月)午後5時までとさせていただきます。

1. 本株主総会専用サイトにアクセス・ログインしてください。

- 2. アクセス・ログイン後に右のような画像の画面で、 「質問する」のボタンを押してください。
- 3.2の後に現れる画面上で、ご質問のカテゴリーをご選択していただき、 ご質問を150字以内でご入力ください。
- 4. ご入力が完了しましたら、内容をご確認いただき、 「送信する」ボタンを押してください。

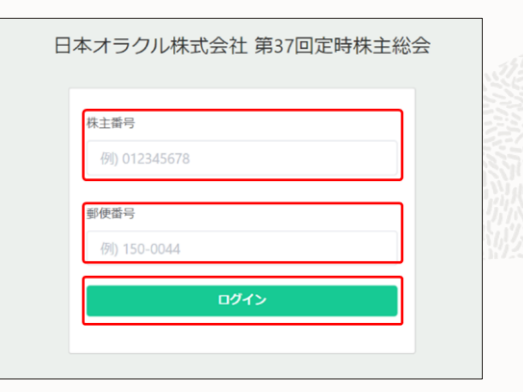

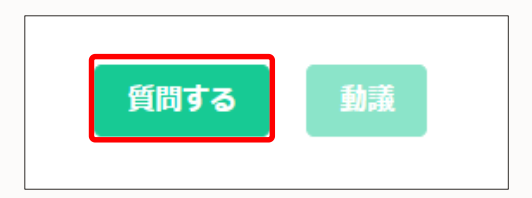

| 質問する         | 閉じる  |
|--------------|------|
| 対象とする議題を選択する |      |
| その他          | ~    |
| 質問内容         |      |
| 質問の内容を入力     |      |
|              |      |
|              |      |
|              |      |
|              | li.  |
| ſ            | 送信する |

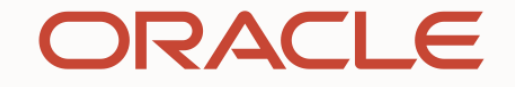

## 株主総会当日の操作

### 3(1). 出席(PC/スマートフォン共通)

- 1.2022年8月23日(火)午前9時30分(10時開会)から出席画面にアクセス可能となりますので、 午前9時30分以降に、本株主総会専用サイトにアクセスをお願い申し上げます。
- アクセスいただくと、下のような画面があらわれますので、株主番号と郵便番号をご入力の上 「ログイン」ボタンを押下ください。

| 日; | 本オラクル株式会社 第37回定時株主総会 |
|----|----------------------|
|    | 株主番号                 |
|    | 例) 012345678         |
|    | 郵便番号                 |
|    | 例) 150-0044          |
|    | ログイン                 |
|    |                      |

## 3(2). 当日決議事項の賛否(PC/スマートフォン共通)

本株主総会において、ご出席株主の皆様に対し、議長より賛否をお諮りする場合がございます。 その場合、議長の指示に従い、以下の画像にある「当日決議」タブから賛否をご選択の上、「送信する」のボタンを押して意思表示をしてください。

| ❶ 当日決議 | ₩ 発表     | ?質問一覧                 | ⊘ 決議  |
|--------|----------|-----------------------|-------|
| ● 締め切ら | れるまではこの  | Dページから変更 <sup>-</sup> | できます。 |
| 延期または  | :続行に関す   | る議長一任に                | ついて   |
| 延期または網 | 続けに関する議長 | 長一任について               |       |
| ○ 賛成   | 〇 反対     |                       |       |
| 送信する   |          | _                     |       |

3(3). 質問(PC/スマートフォン共通)

右の画像のような画面上で、ご質問をご提出いただけます。

- 1. 「質問する」のボタンを選択してください。
- 選択いただくと、右のような画像の画面があらわれます。
   質問のカテゴリーを選択してください。
- 3. 質問を文字で入力してください。株主様お一人につき1問まで、 150文字以内でのご入力としてください。
- 4.入力が終わられたら、「送信する」ボタンを押してご提出ください。

### ≪注意事項≫

- 本株主総会の目的事項に関しないご質問等、内容によってはご回答いたしかねる 場合がございます。
- 本株主総会の時間の制約上、すべてのご質問に回答できない可能性がございます。

| 質問する | 動議 |
|------|----|

| 質          | 問する | 閉じる  |
|------------|-----|------|
| 対象とする議題を選打 | 尺する |      |
| その他        |     | ~    |
| 質問内容       |     |      |
| 質問の内容を入力   |     |      |
|            |     | 送信する |

3(4). 動議(PC/スマートフォン共通)

右の画像のような画面上で、動議をご提出いただけます。

- 1. 「動議」のボタンを選択してください。
- 2. 選択いただくと、右のような画面があらわれますので、動議の カテゴリーを選択してください。
- 3. 動議の内容を文字で入力してください。
- 4.入力が完了しましたら「送信する」ボタンを押してご提出ください。

### ≪注意事項≫

動議は、議長の議事整理により、決議事項の採決までの間にまとめて議場に諮らせて いただくことがあります。議長の議事進行上、議案の修正動議は、原案と合わせて 採決することがあります。

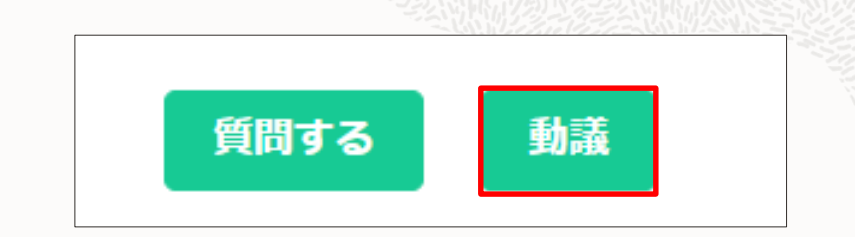

### 3(5). 議決権行使(PC/スマートフォン共通)

- 右のような画像の画面上にて、「決議」タブをご選択ください。
- 右のような画面が表示されますので、各議案のチェックボックスで
   「賛成」、「反対」または「棄権」をご選択お願いします。
- ご選択が終わられましたら「送信する」ボタンを押してください。

※議決権行使は原則1回限り可能です。

|        | 22010  |      |  |
|--------|--------|------|--|
| 回 発表   | 2 質問一覧 | ⊘ 決議 |  |
| H 761X |        |      |  |

| 第1 <sup>-</sup> | 号議案 議 | 案①      |      |  |
|-----------------|-------|---------|------|--|
| 0               | 賛成    | ○ 反対    | ○ 棄権 |  |
| 第2 <sup>-</sup> | 号議案 議 | 案② 全て賛成 |      |  |
|                 | 役員①   |         |      |  |
|                 | ○ 賛成  | ○ 反対    | ○ 棄権 |  |

| 役員③  |      |      |  |
|------|------|------|--|
| ○ 賛成 | 〇 反対 | ○ 棄権 |  |
|      |      |      |  |
| 送信する |      |      |  |

## 3(6). 議決権行使の取り扱いの内容

本株主総会にご出席いただいた場合の議決権行使の取り扱いについては、次のとおりです。

| 本総会前日まで         | 本株主総会当日           | 議決権の取り扱い             |
|-----------------|-------------------|----------------------|
| 議沖梅を車前行体  +-    | 議決権を行使した <b>※</b> | 当日の議決権行使が有効(事前行使は無効) |
|                 | 議決権を行使しなかった       | 議決権の事前行使が有効          |
| 「議決権を重前行徒」でいたい。 | 議決権を行使した <b>※</b> | 当日の議決権行使が有効          |
|                 | 議決権を行使しなかった       | 棄権                   |

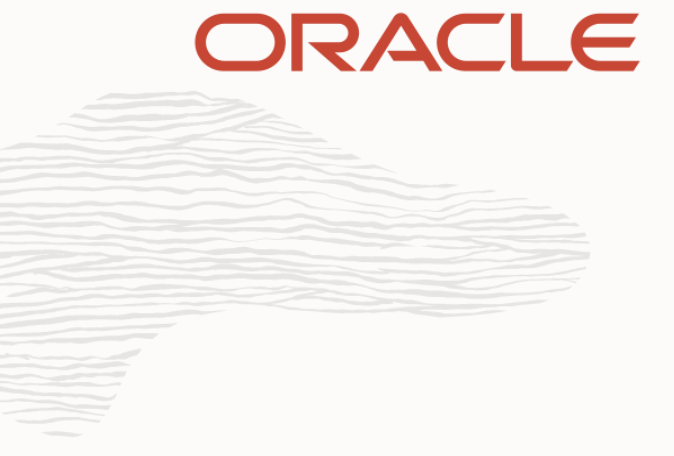

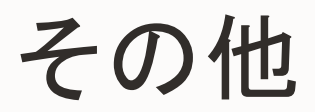

## 4(1). 代理人による出席のお手続き

代理人による出席を希望される株主様は、法令及び定款の定めに従い、当社の議決権を有する他の株主様 1名に委任いただくことが可能です。株主総会に先立って、当社宛に以下の書類をご送付ください。

| 以亜聿粕 | ・委任状(委任者(委任する株主様)の押印(認印)要)※                                             |
|------|-------------------------------------------------------------------------|
| 必女首叔 | ・委任者(委任する株主様)の議決権行使書用紙の写し                                               |
| 送付先  | 〒107-0061<br>東京都港区北青山2-5-8 オラクル青山センター<br>日本オラクル株式会社 株主総会担当 宛            |
| 提出期限 | 2022年8月15日(月)午後5時00分(必着)                                                |
| 计音重百 | ・必要書類が提出期限までに当社に届かなかった場合、代理人による出席は認められません                               |
| 江忌爭填 | <ul> <li>・ご提出いただいた書類に不備があった場合、有効な委任としてお取り扱いできない場合が<br/>ございます</li> </ul> |

※委任状の様式は次ページをご参照ください。

| 4(2). 委任状の様式                                                        |      |
|---------------------------------------------------------------------|------|
| 委任状                                                                 | 2025 |
| (代理人)<br>住所                                                         |      |
| 氏名                                                                  |      |
| 私は、上記の者を代理人と定め、私が保有する日本オラクル株式会社の株式につき、下記の権限を委任する。                   |      |
|                                                                     |      |
| 2022年8月23日(火)開催の日本オラクル株式会社 第37回定時株主総会及びその継続会または延会に出席し、議決権を行使する一切の権限 |      |
|                                                                     | 、上   |
| 2022年 月 日<br>(委任者)                                                  |      |
| 住所                                                                  |      |
| 氏名                                                                  |      |

Parta Brade

///X

| 4(3). その他のご参加方法                                                                                                    |                                                                                                    |
|----------------------------------------------------------------------------------------------------|----------------------------------------------------------------------------------------------------|
| 1.オンラインにて視聴                                                                                                    | 2. 電話で傍聴                                                                                                    |
| 当社株主総会ページからご視聴いただけます。<br>「株主総会専用サイト」<br>https://web.sharely.app/login/oracle-37<br>* 議決権行使、ご発言をご希望の場合は、日本オラクル株主総会専用サイトよりご出席<br>ください。<br>* ご使用の通信機器類やネットワーク環境によっては、ご視聴いただけない場合がござ<br>います。<br>* ご視聴いただくための通信料につきましては、株主様のご負担とさせていただきます<br>ことをご了承ください。<br>* 快適にご視聴いただくために、ご視聴いただく際は、Wi-Fi環境でのご利用を推奨い<br>たします。 | <ul> <li>インターネットを使用することに支障のある株主様のため<br/>電話によるご参加方法(傍聴のみ)をご用意しております。<br/>ご希望の場合は下記記載期間に以下の方法で御申込ください。</li> <li>傍聴可能時間:午前9時30分から株主総会閉会まで<br/>申込期間:2022年8月5日(金)から8月22日(月)(平日午前10時~午後5時)<br/>申込方法: <ul> <li>④当社株主総会用の電話番号(03-6416-5287)へお電話ください。</li> <li>②お電話口にて株主番号と郵便番号をお伝えいただき、電話聴講参加の<br/>旨をお伝えください。当日ご参加の電話番号を御案内いたします。</li> </ul> </li> <li>※通話料のご負担は株主様のご負担とさせていただきますことをご了承ください。</li> <li>※ 電話でのご参加では、傍聴のみ可能です。本総会当日の質問、動議、議決権行使は<br/>できません。</li> <li>※ 議決権の行使は、郵送による事前行使をご利用ください。</li> </ul> |

18 18 12 Mars

11/2

////

## 4(4).通信障害発生時の対応

- サーバーの故障等により議事の中断が生じた場合や延 期・続行となる場合等、本株主総会の運営に変更が生 じた場合は、当社ウェブサイトに掲載いたします。
- 当社ウェブサイト

https://www.oracle.com/jp/corporate/investorrelations/proxy.html

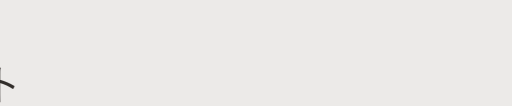

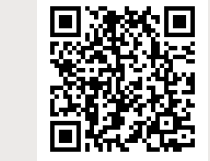

#### 製品 業種 リソース お客様 パートナー 開発者 イベント

株主総会

ORACLE

#### 2022年8月23日 第37回定時株主総会(予定)

招集通知(PDF)

インターネット開示事項(PDF)

当日の議決権行使、質問及び動議の提出方法(PDF)

| 第37回定時株主総会の概況 |                                                                          |  |
|---------------|--------------------------------------------------------------------------|--|
| 開催日           | 2022年8月23日(火)                                                            |  |
| 開催場所          | 場所の定めのない株主総会(バーチャルオンリー株主総会)<br>※完全オンラインでの開催のため、株主様が実際にご来場いただける会場はございません。 |  |
| 開催時間          | 午前10時から                                                                  |  |
| 報告事項          | 第37期(2021年6月1日から2022年5月31日まで)事業報告ならびに計算書類報告の件                            |  |
| 決議事項          | 定款一部変更の件<br>取締役9名選任の件                                                    |  |

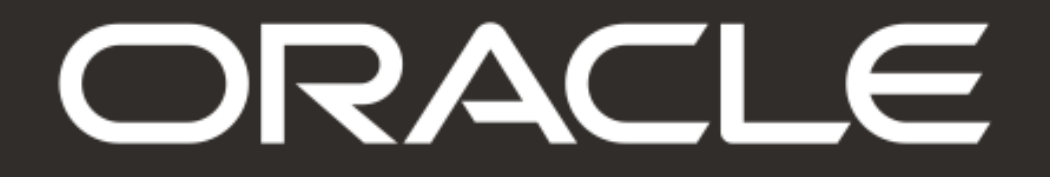

Confidential – © 2022 Oracle Highly Restricted